## ExtraCare Plus®

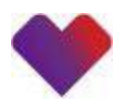

We want to make activating your ExtraCare Plus benefit as smooth as possible. Please take a moment to read through the details below carefully.

## Activating your ExtraCare Plus benefit in 5 simple steps

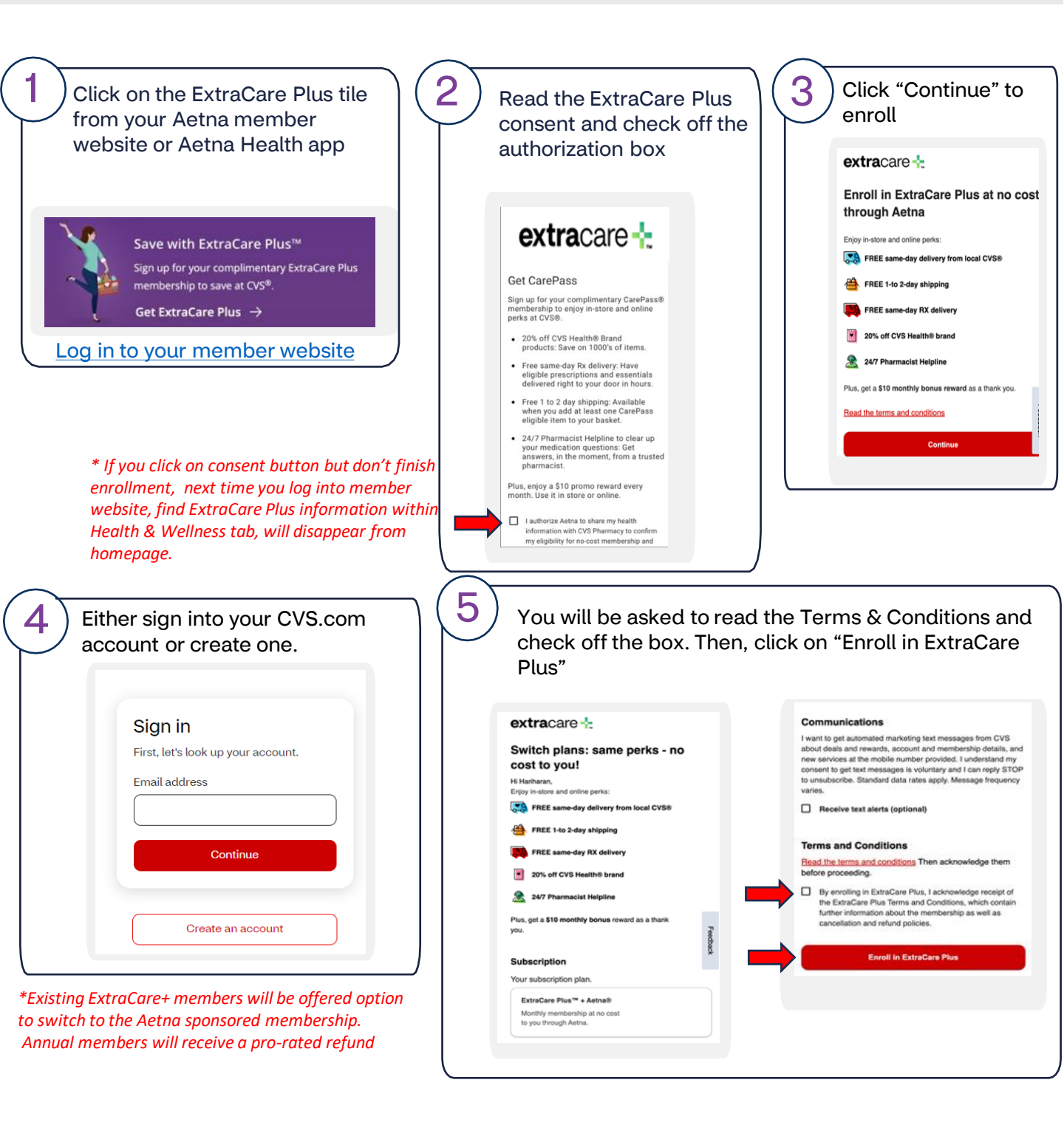